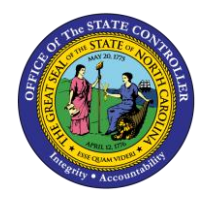

E1T 899 LOGIN PROCEDURE BUSINESS PROCESS PROCEDURE – GN-11

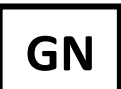

The purpose of this Business Process Procedure is to explain how to log into the E1T 899 training client.

**Trigger:** There is a need to access the E1T 899 training client.

## **Business Process Procedure Overview:**

In June 2023, access to the E1T 899 training client was decoupled from the Fiori SAP GUI tab. Access to this client is now done via the <u>Training Portal Link</u>.

## Log into the E1T 899 training client

- 1. Use this link to log in to the E1T 899 training client: https://trg-mybeacon.its.state.nc.us/irj/portal
- 2. VERY IMPORTANT: Click the drop down menu and change the value to 'NCID Prod'.

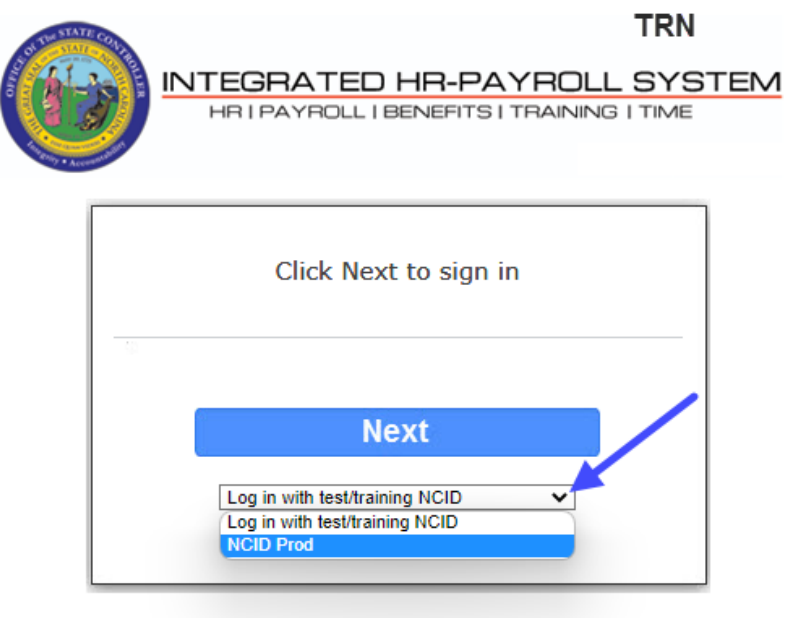

Customer Service | System Status | Privacy & Security | Legal

3. Click the 'Next' button.

4. In the *Username* field, input your NCID. This process will not work if you attempt to use your email address. In the *Password* field, input your NCID password. This will be the same one that you would use to log into Fiori.

|            | NCID<br>NCID        |           |
|------------|---------------------|-----------|
|            | Your Password       |           |
|            | NCID Login          |           |
|            | Trouble Signing In? |           |
| Need Help? | 6                   | Registerl |

- 5. Click the NCID Login button.
- 6. You are brought directly to the 'cheese and crackers' screen. Click on the *Training Sandbox (E1T 899)* link to open an SAP GUI session.

| Welcome:                                                        |                                                                       |  |
|-----------------------------------------------------------------|-----------------------------------------------------------------------|--|
| Training Sandbox E1T-899                                        | My Staff (MSS)                                                        |  |
| Training Sandbox (E1T-899 Only)                                 |                                                                       |  |
|                                                                 | Training Sandbox E1T-899 > Training Sandbox (E1T-899 Only) > ERP 2005 |  |
| <ul> <li>Training Sandbox (E1T-899</li> <li>ERP 2005</li> </ul> | Training Sandbox (E1T 899)                                            |  |

## Additional Resources

Training HELP website: <a href="https://www.osc.nc.gov/state-agency-resources/training/training\_help\_documents">https://www.osc.nc.gov/state-agency-resources/training/training\_help\_documents</a>

## Change Record

Created date: 6/20/2023 – Doug Genzlinger